## Indicazioni per "Richiesta Assenze del personale" dal portale Argo.

Tutte le domande di assenza dovranno essere inoltrate esclusivamente dal portale ARGO (per i docenti si segnala che la procedura si può effettuare da "Argo Didup" -> "Servizi personale" -- di seguito infografica per la procedura.

| 🚥 Accedi con Argo S 🗙 🛛 🔕 | WhatsApp 🛛 🗙 🛛 😋 C          | onsole di ammini 🗙 📔 Adesione a sciopei 🗴 📔 Adesione a | clope: 🗙 📔 🖸 Come richiedere le 🗙 🚥 Nuovo /  | Argo didli x + - O X                    |
|---------------------------|-----------------------------|--------------------------------------------------------|----------------------------------------------|-----------------------------------------|
| ← → C ① ■ porta           | leargo.it/voti/?classic     |                                                        | Q                                            | 🖈 🤌 🔍 🔷 🛪 🗐 🔂 (Enore ])                 |
| 👬 App 😵 🔣 15 Cose che o   | igni p 🛞 Reti di Telecomu   | nic 🔕 Appunti & esempi 📕 Unetbootin per avvi 🌟 B       | sokmarks 📲 Inscription done 📑 Come rendere d | fisp 10 📃 Altri Preferiti               |
|                           | TECNICO INDUSTRIALE STATALE | -"E.MAJORANA"                                          |                                              | 3 SALVATORE.VICIDOMINI.SG18390          |
| Menù 🕷                    | Azioni                      |                                                        |                                              |                                         |
| C Home                    |                             |                                                        |                                              |                                         |
| Registro •                | Dati Anagrafici             | Dati Anagrafici Personale Web                          |                                              | Apri                                    |
| Scrutini Didattica        | Dati contabili              | Dati contabili Personale Web                           |                                              | Apri                                    |
| 🕼 Bacheca 🔹 🕨             | Saniti                      | Carulyi Demonale Web                                   |                                              | Arri                                    |
| 📢 Comunicazioni           | Jervia                      | NO ME PERMISE THE                                      |                                              |                                         |
| Orario                    | Assenze                     | Assenze Personale Web                                  |                                              | Apri                                    |
| G Stampe                  | Permetti                    | Permenti Pertonale Web                                 |                                              | Acri                                    |
| C Registri                |                             | Concept Copyright How                                  |                                              |                                         |
| Scrubni                   | Richleste Assenza           | Richieste Assenza Personale Web                        |                                              | Apri                                    |
| Servizi Personale         | Richiette Generiche         | Richieste Generiche Personale Web                      |                                              | - Aerl                                  |
| 1X Strumenti              |                             |                                                        |                                              |                                         |
| Accedi a bSmart           |                             |                                                        |                                              |                                         |
| () Logout                 |                             |                                                        |                                              | _                                       |
|                           |                             |                                                        |                                              |                                         |
|                           |                             |                                                        |                                              |                                         |
|                           |                             |                                                        |                                              |                                         |
|                           |                             |                                                        | Atti                                         | va Windows                              |
|                           |                             |                                                        |                                              | a Impostazioni per attivare Windows.    |
|                           |                             |                                                        |                                              |                                         |
| 📕 🔎 Scrivi qui il testo d | da cercare.                 | H 🌫 🖬 🌾 🖏 💽 💷 🚊                                        | 🐂 🕼 🕼 🚱 🖪 🖷                                  | 「 二 二 二 二 二 二 二 二 二 二 二 二 二 二 二 二 二 二 二 |

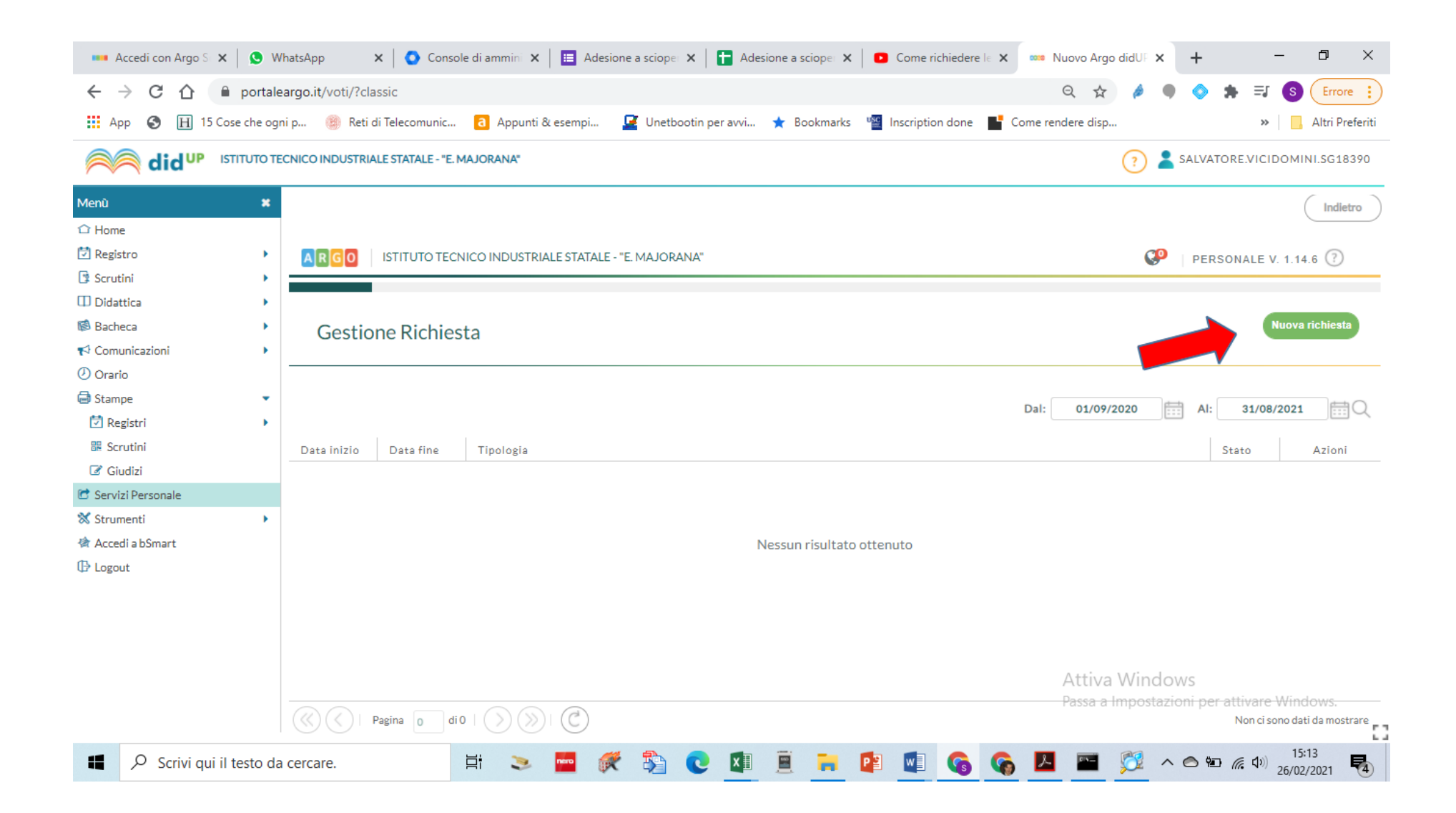

| 🚥 Accedi con Argo S 🗙 📔 🔇                                                                                                    | WhatsApp 🗙 🛛 🗿 Console di ammin 🗙 🛛 🧮 Adesione a sciope 🗙 📄 Adesione a sciope 🗴 📄 Come richiedere le 🗙 🗖 | 🚥 Nuovo Argo didUF 🗙 🕂 🦳 🗇 🗙                                    |  |  |  |
|----------------------------------------------------------------------------------------------------|----------------------------------------------------------------------------------------------------|-----------------------------------------------------------------|--|--|--|
| ← → C ☆ 🔒 port                                                                                                    | Q ☆ Ø ● ◆ ★ = S Errore :                                                                                 |                                                                 |  |  |  |
| 📰 App 📀 🔣 15 Cose che ogni p 🍥 Reti di Telecomunic 👌 Appunti & esempi 🖉 Unetbootin per avvi ★ Bookmarks 🦉 Inscription done 📑 Come rendere disp » 📋 Altri Preferiti |                                                                                                    |                                                                 |  |  |  |
|                                                                                                    | TECNICO INDUSTRIALE STATALE - "E. MAJORANA"                                                              | SALVATORE.VICIDOMINI.SG18390                                    |  |  |  |
| Menù 1                                                                                                    |                                                                                                    | (Indietro)                                                      |  |  |  |
| û Home                                                                                                    |                                                                                                    |                                                                 |  |  |  |
| 🔁 Registro 💦 🛛                                                                                                    | ARGO ISTITUTO TECNICO INDUSTRIALE STATALE - "E. MAJORANA"                                                | PERSONALE V. 1.14.6 🕐                                           |  |  |  |
| 😫 Scrutini                                                                                                    |                                                                                                    |                                                                 |  |  |  |
| Didattica                                                                                                    |                                                                                                    |                                                                 |  |  |  |
| 🕼 Bacheca 👘                                                                                                    | Tipi Richiesta                                                                                           |                                                                 |  |  |  |
| r Comunicazioni                                                                                                    |                                                                                                    |                                                                 |  |  |  |
| 🕗 Orario                                                                                                    |                                                                                                    |                                                                 |  |  |  |
| G Stampe                                                                                                    | Tipo: Giornaliera                                                                                        |                                                                 |  |  |  |
| 🔁 Registri                                                                                                    |                                                                                                    |                                                                 |  |  |  |
| 🔀 Scrutini                                                                                                    |                                                                                                    |                                                                 |  |  |  |
| ☑ Giudizi                                                                                                    | Descrizione                                                                                              | Azioni                                                          |  |  |  |
| C Servizi Personale                                                                                                    |                                                                                                    | JUICEUN                                                         |  |  |  |
| X Strumenti                                                                                                    | Congedo per malattia del figlio (fino a tre anni di vita)                                                | Seleziona                                                       |  |  |  |
| Accedi a bSmart                                                                                                    | Selezionare il tipo di                                                                                   |                                                                 |  |  |  |
| U≇ Logout                                                                                                    | Ferie permesso da richiedere                                                                             | Seleziona                                                       |  |  |  |
|                                                                                                    | Permesso donatori di sangue ed equiparati songue ed equiparati visualizzato                              | Seleziona                                                       |  |  |  |
|                                                                                                    | Permesso in qualita' di portatore di handicap o per assistenza a portatore di handicap                   | Seleziona                                                       |  |  |  |
|                                                                                                    | Permesso per matrimonio                                                                                  | Attiva WINGOWS<br>Passa a Impostazioni per attivare V Seleziona |  |  |  |
|                                                                                                    |                                                                                                    |                                                                 |  |  |  |
| Scrivi qui il testo                                                                                                    | da cercare. 🗏 🚬 🔤 🌾 🏂 💽 💵 🚊 🐂 📳 🗐 🚱 🌀                                                                    | Is:13<br>26/02/2021                                             |  |  |  |

| 🚥 Accedi con Argo S: X 🔕 WhatsApp X 💿 Console di ammini X 🔚 Adesione a sciope: X 📑 Adesione a sciope: X 💿 Come richiedere le X 🚥 Nuovo Argo didUli X + 🦳 🗗 🖓 |                                                                           |                                                                                                    |  |  |  |
|----------------------------------------------------------------------------------------------------|---------------------------------------------------------------------------|----------------------------------------------------------------------------------------------------|--|--|--|
| ← → C ☆ 🔒 portaleargo.it/voti/?                                                                                                    | ?classic                                                                  | Q 🕁 🤌 🗣 📚 🗐 Errore 🔅                                                                                                    |  |  |  |
| 🔢 App 📀 🗎 15 Cose che ogni p 🍘 Re                                                                                                    | eti di Telecomunic 🧃 Appunti & esempi 🧧 Unetbootin per avvi ★ Bookmarks 👎 | Inscription done Come rendere disp                                                                                                    |  |  |  |
|                                                                                                    | FRIALE STATALE - "E. MAJORANA"                                            | ? SALVATORE.VICIDOMINI.SG18390                                                                                                    |  |  |  |
| Menù 🗶                                                                                                    |                                                                           |                                                                                                    |  |  |  |
| ☐ Home                                                                                                    |                                                                           |                                                                                                    |  |  |  |
| Registro                                                                                                    | ARGO ISTITUTO TECNICO INDUSTRIALE STATALE - "E. MAJORANA"                 |                                                                                                    |  |  |  |
| 🔅 Scrutini 🕨                                                                                                    |                                                                           |                                                                                                    |  |  |  |
| Didattica                                                                                                    |                                                                           |                                                                                                    |  |  |  |
| Bacheca Nuov                                                                                                    | Nuova richiesta Salva (Inoltra) Annulla                                   |                                                                                                    |  |  |  |
| Comunicazioni                                                                                                    |                                                                           |                                                                                                    |  |  |  |
| Stampe                                                                                                    | Permesso per motivi personali o familiari                                 |                                                                                                    |  |  |  |
| Data ini                                                                                                    | Data inizio:* Data fine:*                                                 |                                                                                                    |  |  |  |
| E Scrutini 10/                                                                                                    | /03/2021                                                                  | /03/2021                                                                                                    |  |  |  |
| 🕼 Giudizi                                                                                                    |                                                                           |                                                                                                    |  |  |  |
| C Servizi Personale Referen                                                                                                    | nti per conoscenza:                                                       |                                                                                                    |  |  |  |
| 🛠 Strumenti 🕨 D'AVIN                                                                                                    | IO MARCELLO                                                               | (+)                                                                                                    |  |  |  |
| ☆ Accedi a bSmart Mail:                                                                                                    | Mail:                                                                     |                                                                                                    |  |  |  |
| 1 Logout miamai                                                                                                    | ll@gmail.com Compila                                                      | re il form con i dati richiesti,                                                                                                    |  |  |  |
| Cellular                                                                                                    | re: selezionare u                                                         | selezionare un Referente di sede e cliccare su                                                                                                    |  |  |  |
| 333123                                                                                                    | 34567 "Salva" se                                                          | olo dono sarà nossibile allegare                                                                                                    |  |  |  |
| Note rio                                                                                                    | chiedente:                                                                | pilo apposata possibile dilegare                                                                                                    |  |  |  |
| hwrykh                                                                                                    | bwrykbûrwâkkrbwrôrwâvkl Attiva Windows                                    |                                                                                                    |  |  |  |
|                                                                                                    |                                                                           | Passa a Impostazioni per attivare Windows.                                                                                                    |  |  |  |
| I                                                                                                    |                                                                           |                                                                                                    |  |  |  |
| Scrivi qui il testo da cercare.                                                                                                    | 🖽 🌫 🔤 🌾 🗞 💽 💶 🗮                                                           | [15:18] [26/02/2021 [30] [30] [30 |  |  |  |
| il Referente di sede deve essere selezionato secondo i criteri di seguito descritti:                                                                         |                                                                           |                                                                                                    |  |  |  |
| <u>Per i docenti con cognome che inizia con le lettere comprese tra <b>"A" ed "E"</b>: D'Avino Marcello<u>;</u></u>                                          |                                                                           |                                                                                                    |  |  |  |
| <u>Per i docenti con cognome che inizia con le lettere comprese tra <b>"F" ed "L"</b>: De Cicco Carmela Maria;</u>                                           |                                                                           |                                                                                                    |  |  |  |

<u>Per i docenti con cognome che inizia con le lettere comprese tra "M" ed "R": Paradiso Michele;</u> Per i docenti con cognome che inizia con le lettere comprese tra "S" e "Z": Buonagura Giovanni

## Annullamento richiesta dopo formalizzazione

E' possibile che il Dipendente scelga di annullare un'assenza precedentemente richiesta, autorizzata e formalizzata. In tal caso viene data notifica dell'annullamento alla Segreteria e viene fornito un messaggio all'accesso alla funzione Assenze \ Gestione richieste. Selezionando nel filtro la dicitura "Annullate dopo la formalizzazione", l'Operatore di segreteria potrà visionare l'elenco delle assenze interessate e, aprendo il dettaglio dell'assenza, procedere all'eliminazione della registrazione.